## <u>UPUTE ZA ISPIS POTVRDE O ZAVRŠENOJ</u> <u>IZOBRAZBI</u>

1. Korak: Potrebno je ulogirati se na **FIS** (Fitosanitarni informacijski sustav) kojem se pristupa preko portala **e-Poljoprivreda** na adresi: <u>https://epoljoprivreda.mps.hr</u>.

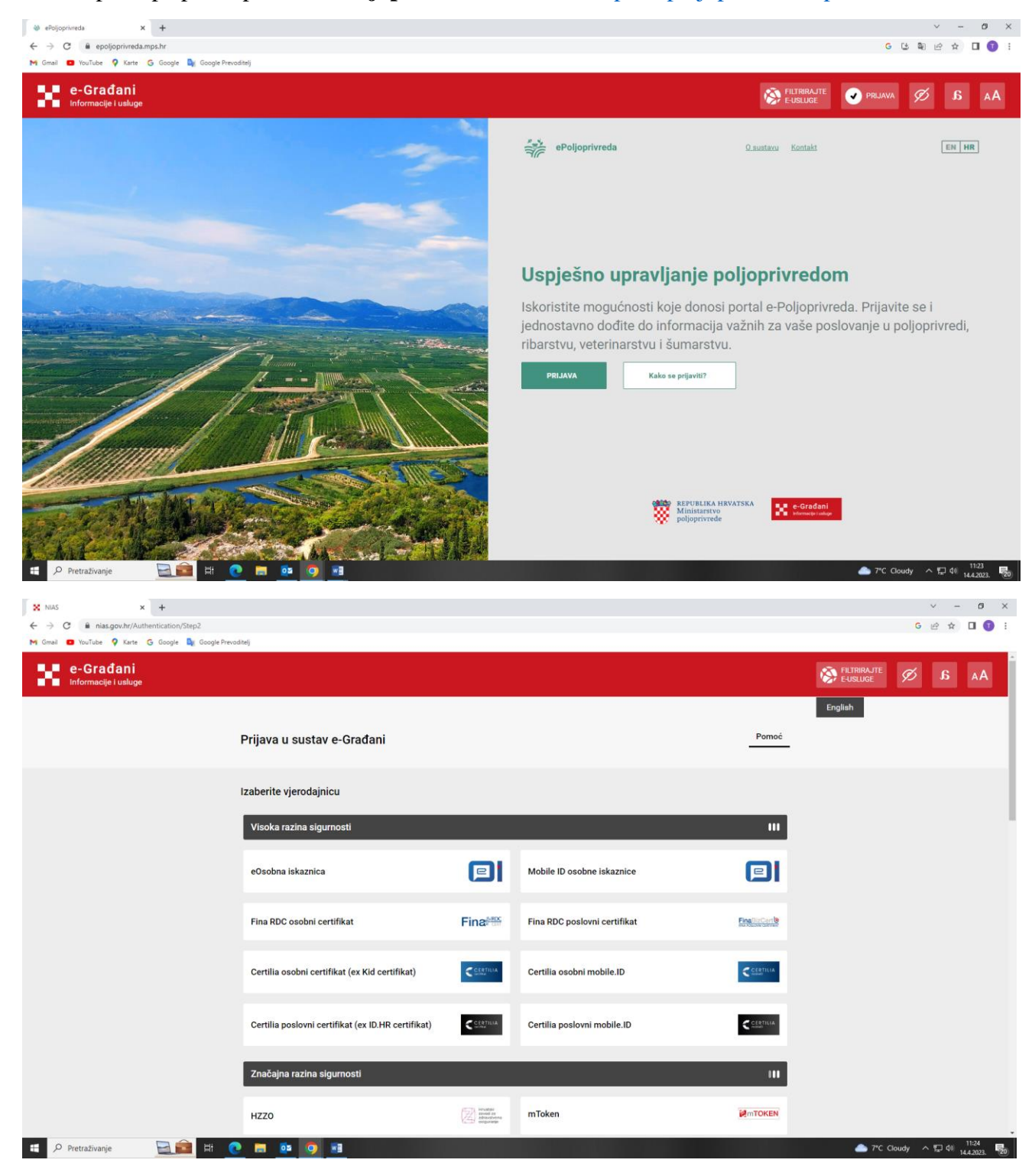

| ♦ ePoljophiveds X + ← → C ≜ epoljophivedampsh/aplikacje M Gnai © forfuse 9 Karte 6 Google № Google Preoditeli                                          |                                                     |                                               |                     | G           | - ><br>* 20 # 4 | • • ×                  |
|----------------------------------------------------------------------------------------------------|-----------------------------------------------------|-----------------------------------------------|---------------------|-------------|-----------------|------------------------|
| e-Građani<br>Informacije i usluge                                                                                                    |                                                     | PROFIL                                        | KORISNIČKI PRETINAC | × ODJAVA    | a 🗞             | AA                     |
|                                                                                                    |                                                     |                                               |                     |             |                 | ~                      |
| ePoljoprivreda                                                                                                    | REPUBLIKA HRVATSKA<br>Ministarstvo<br>poljoprivrede | Financira<br>Europska unija<br>NextGeneration | EU                  | Moji podaci |                 |                        |
| Informacijski sustavni kojina ste registrirani<br>FØS Fitosanitarni<br>Informacijski sustav<br>Fitosanitarni<br>Informacijski sustav<br>Vilaz Qaustavu |                                                     |                                               |                     |             |                 |                        |
| Ostali informacijski sustavi<br>Plovi dizel<br>Uliz Quustavu                                                                                           |                                                     |                                               |                     |             |                 |                        |
| Informacijski sustavi u kojima niste registrirani                                                                                                    |                                                     |                                               |                     |             |                 |                        |
| 🖽 🔎 Pretraživanje 🛛 🔜 🚔 🙋 📰 🧕 🧕                                                                                                    |                                                     |                                               |                     | — 7℃ Cloue  | dy ^ 덮 예        | 11:30<br>14.4.2023. 20 |

## 2. Korak: Potrebno je kliknuti na *Polaznici izobrazbe*.

| 🖅 🕫 Pregled eObrazaca / ispuni eObri 🗙              | +                                                                                                    |                            |                               | ~ - ø ×                                         |
|-----------------------------------------------------|----------------------------------------------------------------------------------------------------|----------------------------|-------------------------------|-------------------------------------------------|
| ← → C 🔒 fis.mps.hr/fis/?t                           | bken = eylhbGciOiiSUz11NilsInRScCIgOiAiSIdUIiwia2lkiiA6ICJaQms4QkZFdDhiaXdTUHRWem9EYjBfM1EzNm0xSzFvUWVvS2V0cjVjT1U4In0.eylleHAiOjE2ODE0NjgyMTEsImIhterinterinterinterinterinterinterinterin | dCI6MTY4MTQ2NDYxMSwiYXV0aF | 90aW1IIjoxNjgxNDY0NjEw G      | ९ 🖻 🖈 🖬 🕕 :                                     |
| M Gmail 🖸 YouTube 💡 Karte                           | G Google 🦣 Google Prevoditelj                                                                                                    |                            |                               |                                                 |
| e-Građani<br>Informacije i usluge                   |                                                                                                    | FILTRIRAJTE PROFIL         | FRETINAC ODJAV                | а 💋 <u>Б</u> аА                                 |
|                                                     |                                                                                                    |                            |                               | 1 ×                                             |
| <b>F S</b> Fitosanitarni<br>Informacijski<br>Sustav |                                                                                                    |                            | Ministarstvo<br>poljoprivređe | Financira<br>Europska unija<br>NextGenerationEU |
| Javna tražilica Globalni šiframici                  | Obavijesti                                                                                                    |                            |                               |                                                 |
| eObrasci                                            | VoCetna stranica                                                                                                    |                            |                               |                                                 |
| Subjekti                                            | Product of Deserver Lieumi of Deserver                                                                                                    |                            |                               |                                                 |
| Polaznici izobrazbe                                 | regien econazara i ispuni econazar.                                                                                                    |                            |                               |                                                 |
| Izobrazba za zaposlenike ispitni                    | Nazir obrasca                                                                                                    | Aktivan do                 | Upute                         |                                                 |
| Uređaji za primjenu SZB                             | Upis distributera u proces prodaje SZB                                                                                                    | 01.01.2500.                |                               | Ispuni eObrazac                                 |
|                                                     | Zahljev za dopunu ili izmjenu rješenja o registraciji SZB                                                                                                    | Do daljnjega               |                               | Ispuni eObrazac                                 |
|                                                     | Zahtjev za registraciju SZB                                                                                                    | Do daljnjega               |                               | Ispuni eObrazac                                 |
|                                                     | Zahtjev za upis fizičke osobe i za dodjelu uloge                                                                                                    | Do daljnjega               |                               | Ispuni eObrazac                                 |
|                                                     | Upis pružatelja usluga tretiranja                                                                                                    | Do daljnjega               |                               | Ispuni eObrazac                                 |
|                                                     | Upis ispline stanice                                                                                                    | Do daljnjega               |                               | Ispuni eObrazac                                 |
|                                                     | Zahtjev za unos prijave - Podrška korisnicima                                                                                                    | Do daljnjega               |                               | Ispuni eObrazac                                 |
|                                                     | Prijava na izobrazbu                                                                                                    | Do daljnjega               |                               | Ispuni eObrazac                                 |
|                                                     | Ocjenjivanje predavača                                                                                                    | Do daljnjega               |                               | Ispuni eObrazac                                 |
|                                                     | Zahljev za upis predavača                                                                                                    | Do daljnjega               |                               | Ispuni eObrazac                                 |
|                                                     | Upis fakulteta I organizatora                                                                                                    | Do daljnjega               |                               | Ispuni eObrazac                                 |
|                                                     | Zahtjev za dozvolu za paralelnu trgovinu SZB u svrhu stavljanja na tržište u Republic Hrvatskoj                                                                                             | Do daljnjega               |                               | Ispuni eObrazac                                 |
|                                                     | Zahtiev za dozvolu za paralelnu trgovinu SZB za vlastite potrebe korisnika                                                                                                    | Do daliniega               |                               | IspunieObrazac                                  |
| Pretraživanje                                       |                                                                                                    |                            | — 7*C Cloudy                  | へ に di) 11.30<br>14.4.2023. 20                  |

3. Korak: Klikom na *Polaznici izobrazbe* dolazi se do Vaših osnovnih podataka kao na slici ispod...

| #js Polaznik izobrazbe: 1         | × +                          |                                      |                 |                |            |            |                |        |                         |                 |                            |                             | ~ -                     | σ×                                 |
|-----------------------------------|------------------------------|--------------------------------------|-----------------|----------------|------------|------------|----------------|--------|-------------------------|-----------------|----------------------------|-----------------------------|-------------------------|------------------------------------|
| ← → C 🔒 fis.mps.hr/f              | fis/polaznici-izobrazbe/preg | led-polaznika-izobrazbe/1732         | 55              |                |            |            |                |        |                         |                 |                            | GQ                          | 6 \$                    | • • •                              |
| M Gmail 💶 YouTube 💡 Ka            | rte Ġ Google 峰 Googl         | e Prevoditelj                        |                 |                |            |            |                |        |                         |                 |                            |                             |                         |                                    |
| e-Građani<br>Informacije i usluge |                              |                                      |                 |                |            |            |                |        | FILTRIRAJTE<br>E-USLUGE | MOJ<br>PROFIL   | F KORISNIČKI D<br>PRETINAC | AVALDO 🗙                    | Ø                       | AA a                               |
| F S Sustav                        |                              |                                      |                 |                |            |            |                |        |                         |                 | Ministar<br>poljopriv      | KA HRVATSKA<br>stvo<br>ređe | Finan<br>Europ<br>Next0 | cira<br>oska unija<br>lenerationEU |
| Javna tražilica Globalni šifran   |                              |                                      |                 |                |            |            |                |        |                         |                 |                            |                             |                         |                                    |
| eObrasci                          | Polaznici izobrazbe > Pregl  | ed polaznika izobrazbe 🗧 Polaznik iz | obrazbe: 1      |                |            |            |                |        |                         |                 |                            |                             |                         |                                    |
| Subjekti<br>Dolazeni izekezeke    | Polaznik izobrazbe:          |                                      |                 |                |            |            |                |        |                         |                 |                            |                             |                         |                                    |
| Izobrazba za zaposlenike ispilni  | Osnovni podaci               | Obrazovanie i radno iskustvo         | Izobrazbe       | Evidencija upo | rabe SZB   | 1          |                |        |                         |                 |                            |                             |                         |                                    |
| Uređaji za primjenu SZB           | Oschel podaci                |                                      |                 |                |            |            |                |        |                         |                 |                            |                             |                         |                                    |
| Evidencija ispita                 | Usobni podaci                |                                      |                 |                |            |            |                |        |                         |                 |                            |                             |                         |                                    |
|                                   | Ime i prezime                |                                      |                 |                |            |            | Kontakti       |        |                         |                 |                            |                             |                         |                                    |
|                                   | Advers                       |                                      |                 |                |            |            | Vrste kontakta |        | Kon                     | akt             |                            |                             |                         |                                    |
|                                   |                              |                                      |                 |                |            |            | Mobitel        |        |                         |                 |                            |                             |                         |                                    |
|                                   | OIB                          |                                      |                 |                |            |            | E-pošta        |        |                         |                 |                            |                             |                         |                                    |
|                                   |                              |                                      |                 |                |            |            |                |        |                         |                 |                            |                             |                         | 1 >                                |
|                                   | Broj osobne iskaznice        |                                      |                 |                |            |            |                |        |                         |                 |                            |                             |                         |                                    |
|                                   |                              |                                      |                 |                |            |            |                |        |                         |                 |                            |                             |                         |                                    |
|                                   | Datum rođenja                |                                      |                 |                |            |            | _              |        |                         |                 |                            |                             |                         |                                    |
|                                   |                              |                                      |                 |                |            |            |                |        |                         |                 |                            |                             |                         |                                    |
|                                   | Podaci o statusu polazni     | a izobrazbe                          |                 |                |            |            |                |        |                         |                 |                            |                             |                         |                                    |
|                                   | Status upisa                 |                                      |                 | = Di           | tum upisa  |            |                |        | Upisan d                | 0               |                            |                             |                         |                                    |
|                                   | Aktivan                      |                                      |                 | × 24           | 4.03.2023. |            |                |        |                         |                 |                            |                             |                         |                                    |
|                                   | Iskaznice                    |                                      |                 |                |            |            |                |        |                         |                 |                            |                             |                         |                                    |
|                                   | Broj iskaznice               | 5                                    | tatus iskaznice |                |            | Vrijedi od | Vrij           | edi do |                         | Vrsta iskaznice |                            | Isp                         |                         |                                    |
| 🕀 🔎 Pretraživanje                 | E 💼 🖬                        | 💽 🖬 🙋 🧿                              |                 |                |            |            |                |        |                         |                 | •                          | 7*C Cloudy                  | ^ 1⊒ 40) <sub>14</sub>  | 11:30<br>4.4.2023. 20              |

... te se na istoj stranici nalazi i Vaša potvrda:

| #js Polaznik izobrazbe:                      | × +                                            |                         |                  |                   |                     |             |              |                        | ~ - σ ×                                                                     |
|----------------------------------------------|------------------------------------------------|-------------------------|------------------|-------------------|---------------------|-------------|--------------|------------------------|-----------------------------------------------------------------------------|
| ← → C                                        | /polaznici-izobrazbe/pr                        | egled-polaznika-izobra: | tbe/173265       |                   |                     |             |              |                        | G Q 🖻 🛊 🔲 🗊 🗄                                                               |
| M Gmail 💶 YouTube 💡 Karte                    | G Google 🏼 Goo                                 | gle Prevoditelj         |                  |                   |                     |             |              |                        |                                                                             |
| F S Fitosanitarni<br>Informacijski<br>Sustav |                                                |                         |                  |                   |                     |             |              | Ministar<br>poljopriv  | KA HRVATSKA<br>stvo<br>rede Financira<br>Europska unija<br>NextGenerationEU |
| Javna tražilica Globalni šiframic            | i Obavijesti                                   |                         |                  |                   |                     |             |              |                        |                                                                             |
|                                              | Datum rođenja                                  |                         |                  |                   |                     |             |              |                        |                                                                             |
|                                              |                                                |                         |                  |                   |                     |             |              |                        |                                                                             |
|                                              | Podaci o statusu polaz                         | nika izobrazbe          |                  |                   |                     |             |              |                        |                                                                             |
|                                              | Status upisa                                   |                         |                  | Datum upisa       |                     |             | Upisan do    |                        |                                                                             |
|                                              | PAKIWAII                                       |                         |                  | 24.03.2023.       |                     |             |              |                        |                                                                             |
|                                              | Broj iskaznice                                 |                         | Status iskaznice | Vrijedi od        |                     | Vrijedi do  | Vrsta iskazr | ice                    | Ispis                                                                       |
|                                              |                                                |                         |                  |                   |                     |             |              | <                      |                                                                             |
|                                              |                                                |                         |                  |                   |                     |             |              |                        |                                                                             |
|                                              |                                                |                         |                  |                   |                     |             |              |                        |                                                                             |
|                                              |                                                |                         |                  |                   |                     |             |              |                        |                                                                             |
|                                              | Serijski broj<br>potvrde                       | Status potvrde          | Modul izobrazbe  | Vrsta izobrazbe   | Izvor izobrazbe     | Vrijedi od  | Vrijedi do   | Distributer - prodavač | Ispi                                                                        |
|                                              |                                                | Važeća                  |                  | Osnovna izobrazba | Stečeno obrazovanje | 24.03.2023. | 23.03.2028.  |                        | 🗅 Ispis potvrde                                                             |
|                                              | Modul izobrazbe                                |                         |                  |                   | Napomena            |             |              |                        |                                                                             |
|                                              |                                                |                         |                  |                   |                     |             |              |                        |                                                                             |
|                                              | <ul> <li>Moguć je višestruki odabir</li> </ul> |                         |                  |                   |                     |             |              |                        |                                                                             |
|                                              |                                                |                         |                  |                   |                     |             |              |                        |                                                                             |
|                                              |                                                |                         |                  |                   | Altimo E            |             |              |                        |                                                                             |
|                                              |                                                |                         |                  |                   |                     |             |              |                        |                                                                             |
| Pretraživanje                                | 🖂 💼 🕒                                          | i 🙃 📻 s                 | a 👩 📾            |                   |                     |             |              |                        | 7°C Cloudy 스 [그 다)                                                          |
| y                                            |                                                |                         |                  |                   |                     |             |              |                        | 14.4.2023. 20                                                               |

4. Korak: Klikom na *Ispis potvrde*, potvrda se otvara u web pregledniku u PDF formatu koju je moguće preuzeti ili ispisati.

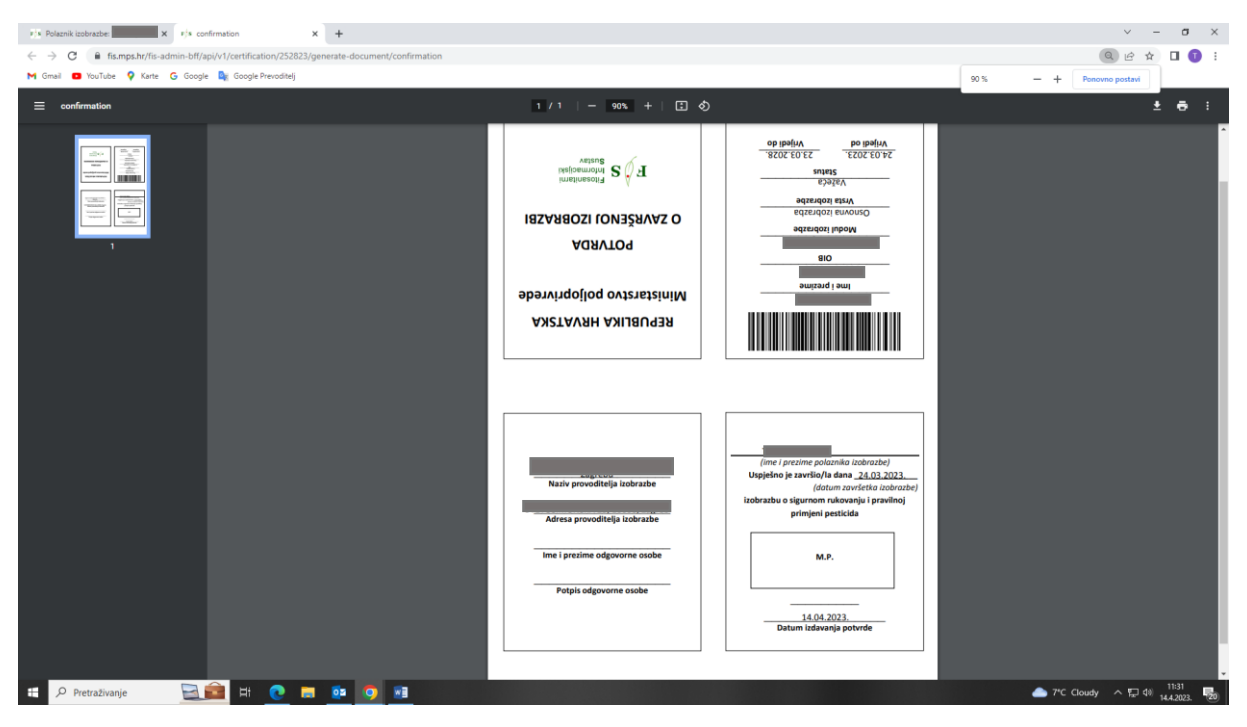